## 2021 Upgraded W-series Mini Wifi Camera User Manual

(Please charge the camera for 2 hours before use)

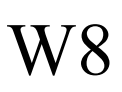

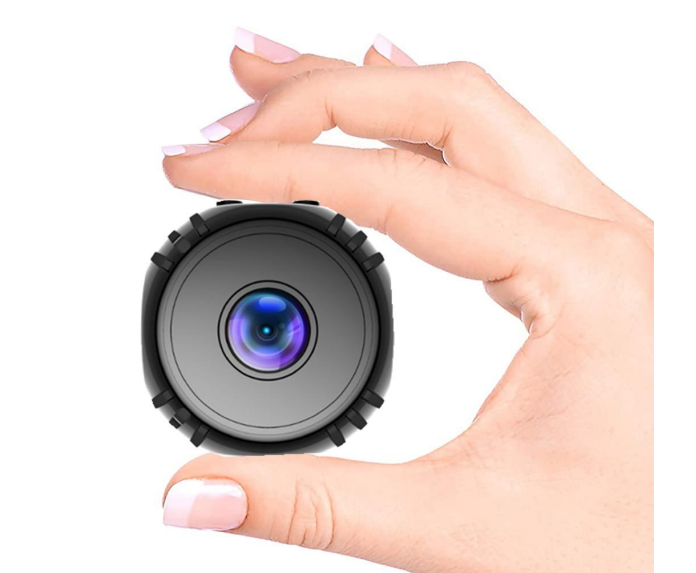

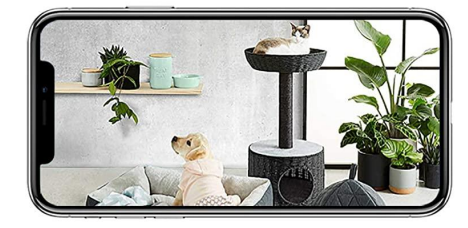

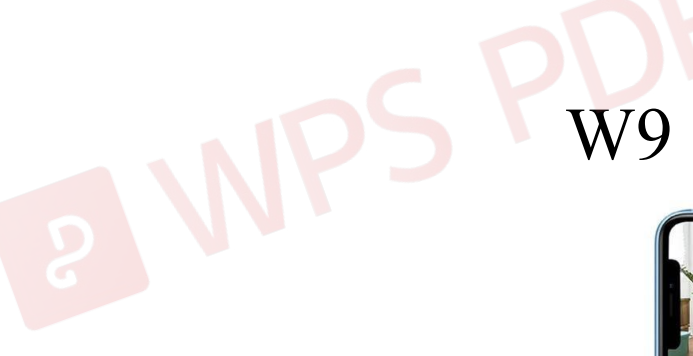

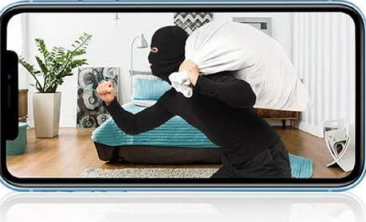

Bitte

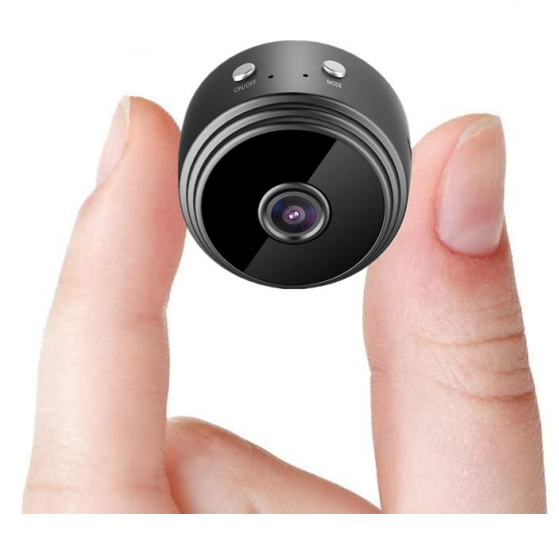

Thanks for choosing our 2021 upgraded small wireless camera W-series.

Please follow the manual to set up the camera.

#### **I. Product Description**

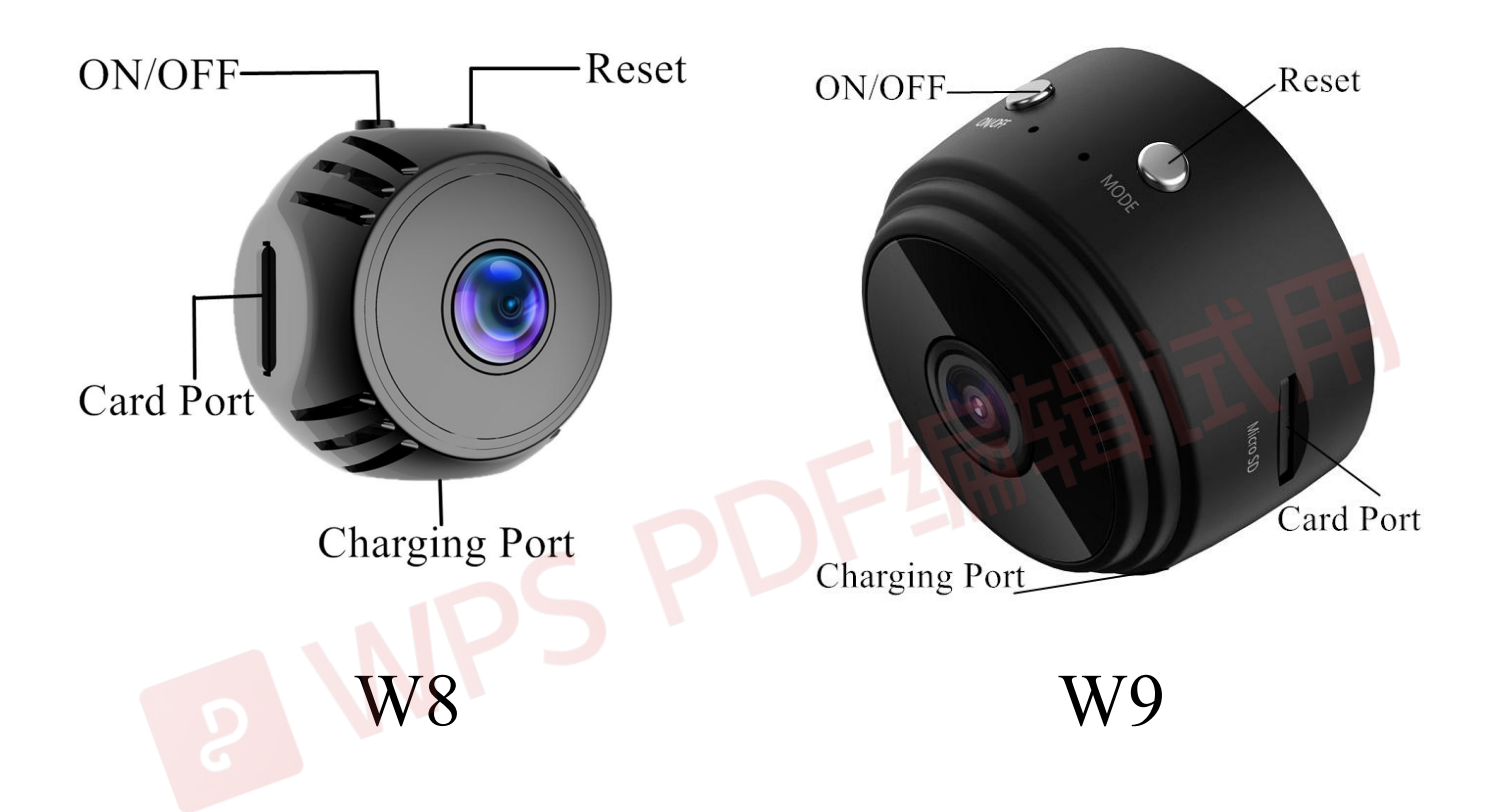

ON/OFF: Press once to turn on the camera; press for 3 seconds to turn it off;

Reset: Press for 6 seconds to reset the camera;

Card Port: Insert TF card to save recording files

(Max 128G, not included);

### **II. APP Settings**

1. Download the app "iWFCam"

Scan the QR code below to download the APP compatible with your phone system.

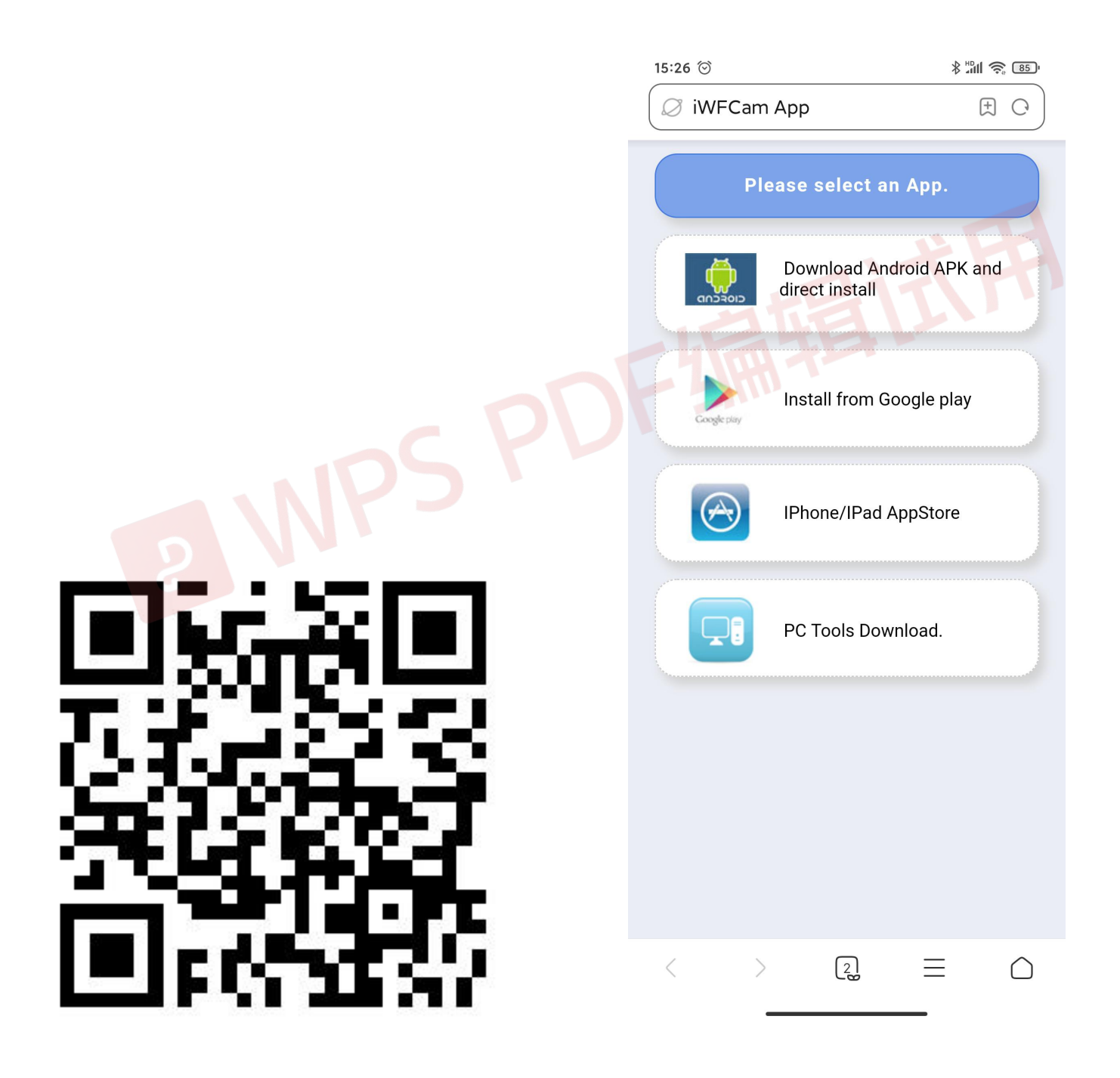

2. Camera-Phone Connection(AP Mode):

---Press ON/OFF button once to turn on the camera;

---Tap into your phone Settings WLAN, find the camera hotspot signal(named with BK\*\*\* without password), then connect it;

---If you are using Android phones, it'll pop-up a message to Confirm Connection, please keep connecting with the camera;

Please refer to the below pics.

Note: Camera-phone connection should be finished within 5 meters for strong signal.

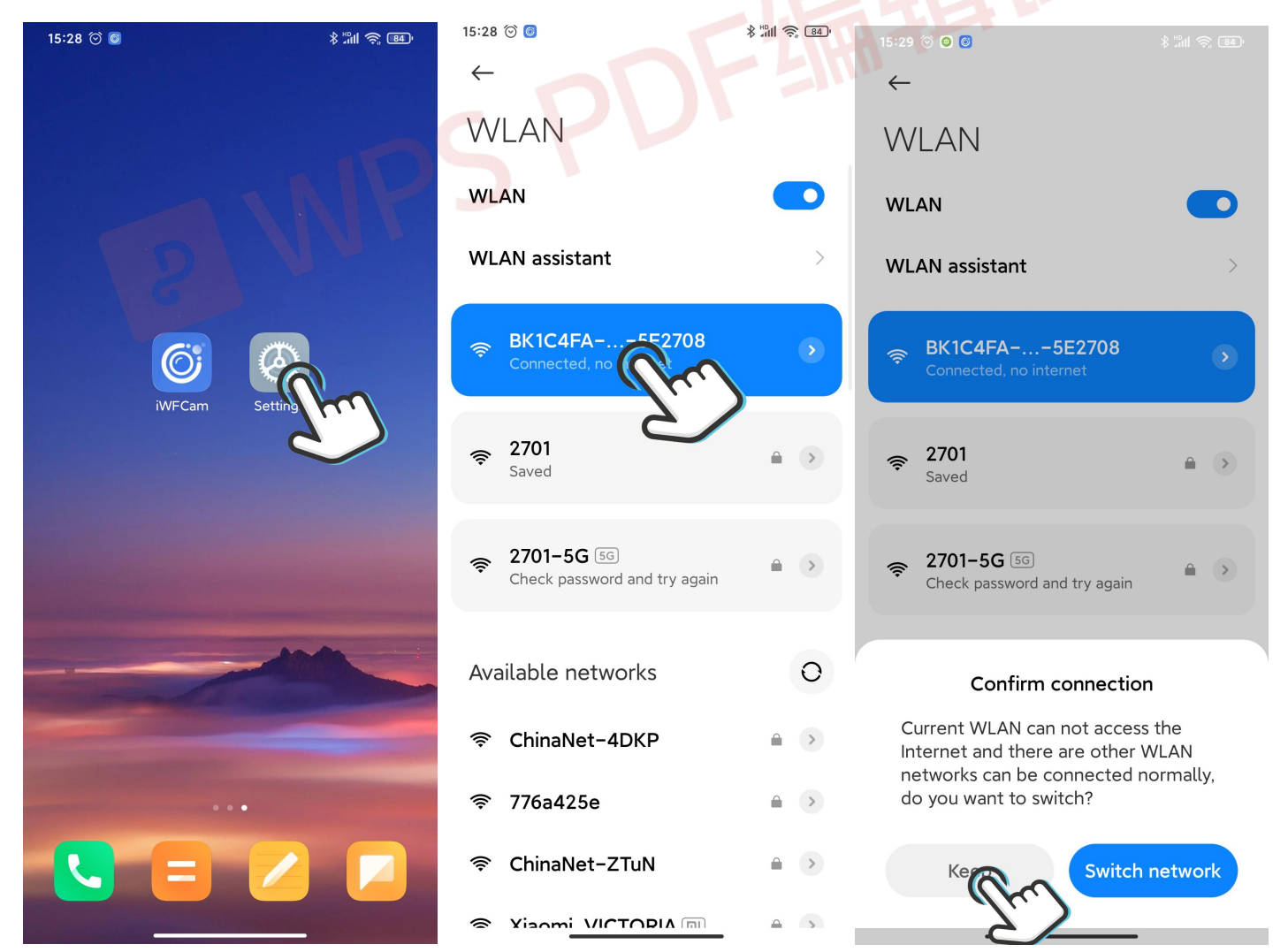

3. Camera-APP Remote Connection(IP Mode)

---Start APP iWFCam, the camera will auto be added Online;

---Click Setting icon beside the camera in the APP, set Wifi Config; choose the router and enter the router network password;

---Wait for the camera's update process for remote control; Once it shows Online, it means you have successfully done it;

Please refer to the below pics.

Note: Camera-router connection should be finished within 5 meters for strong signal.

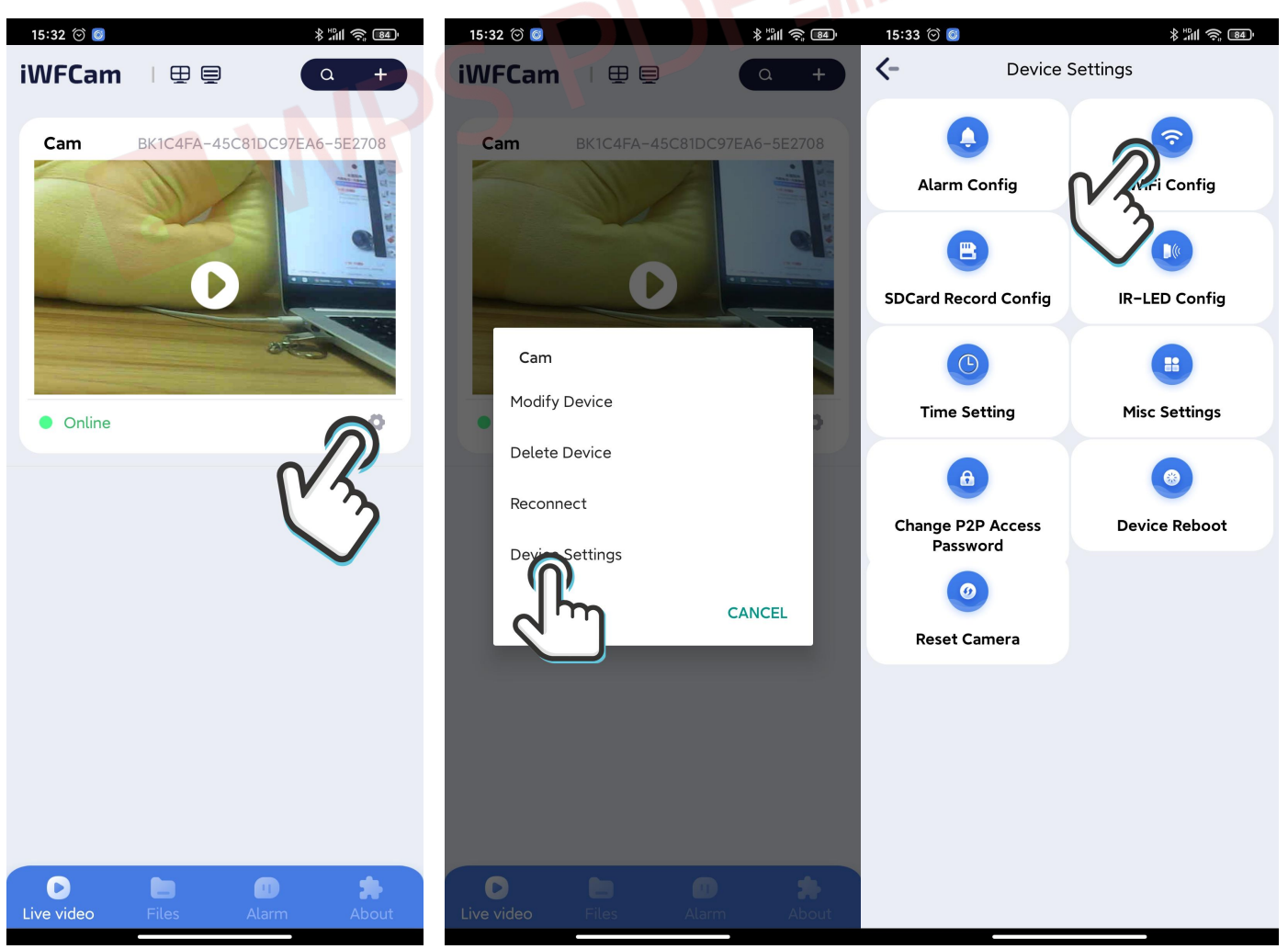

4. Camera Live-feed Page

---Click the camera in the APP, it will pop-up message to change the password; skip or change it for security; ---Then you can see the live feed camera; in this page, you can adjust the Brightness, Night Vision, Video Resolution, Audio, Microphone, Video, Photo, etc. Please refer to the below pics.

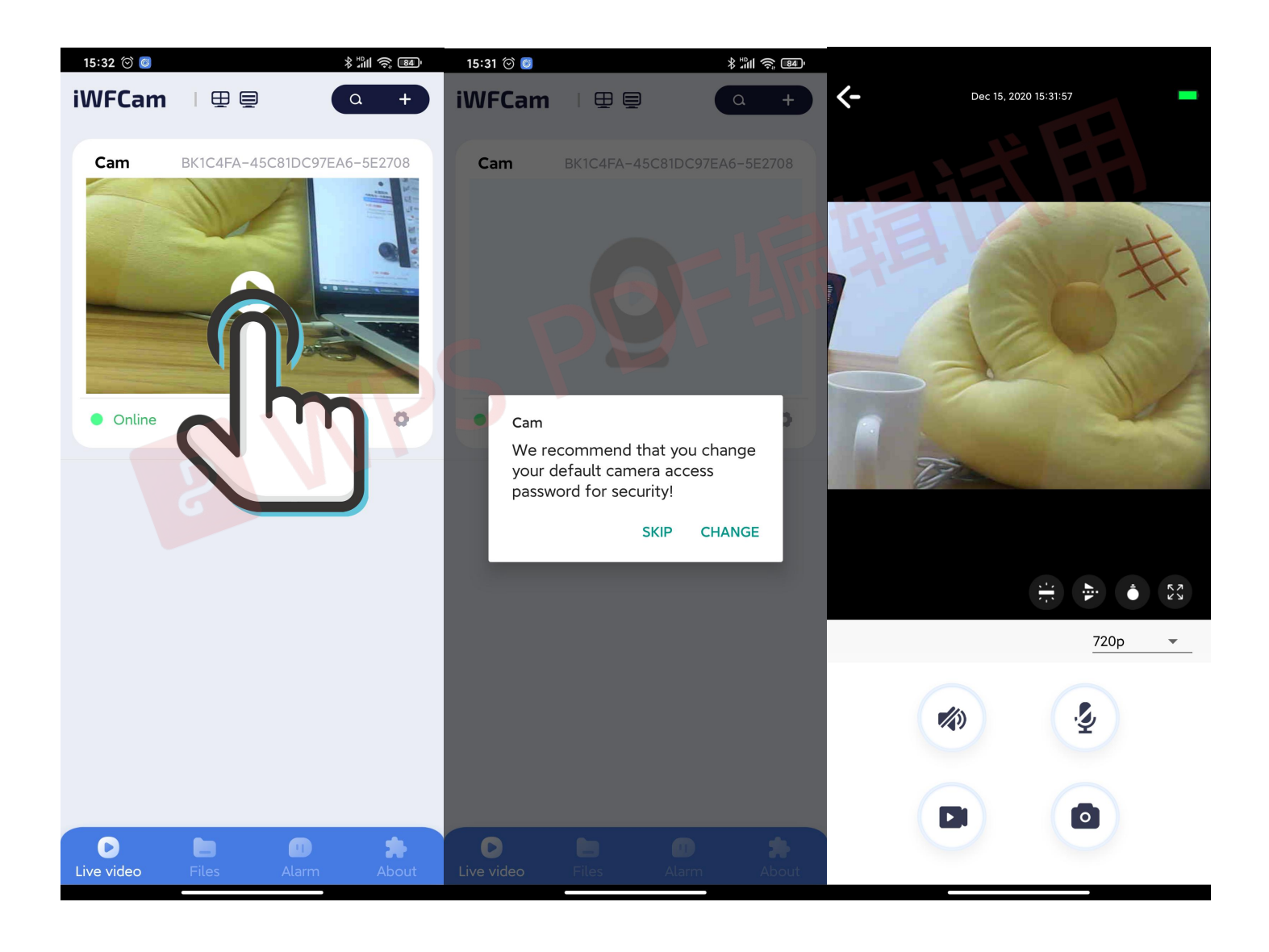

# 2021 全新 W 系列 迷你 Wifi 小相机 用户说明书

(使用前请充电2小时)

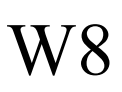

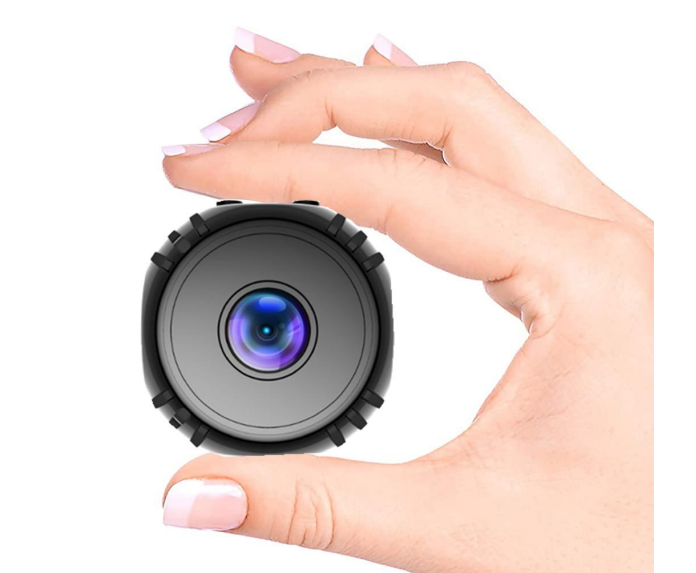

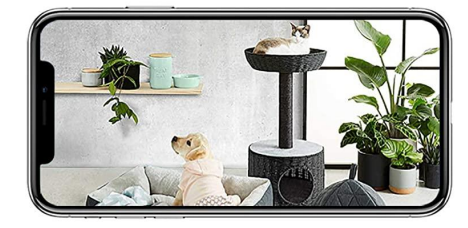

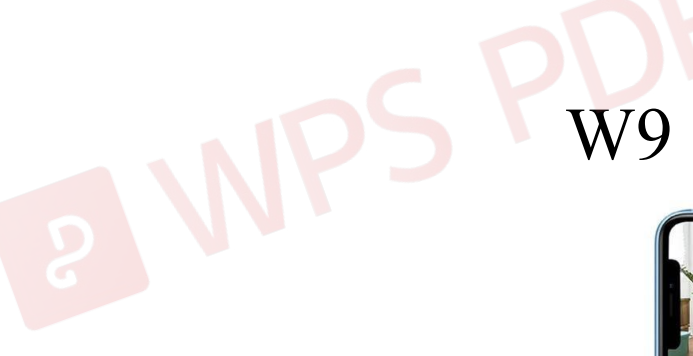

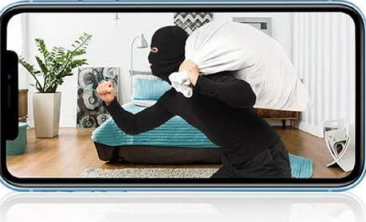

Bitte

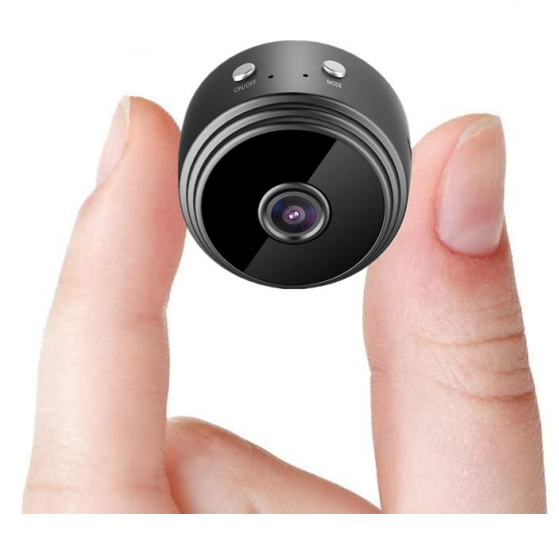

感谢您选择我们 2021 最新款 Wifi 小相机, 使用前请 仔细阅读用户使用说明, 使用过程有任何问题请随 时与我们取得联系。

### I. 产品详情

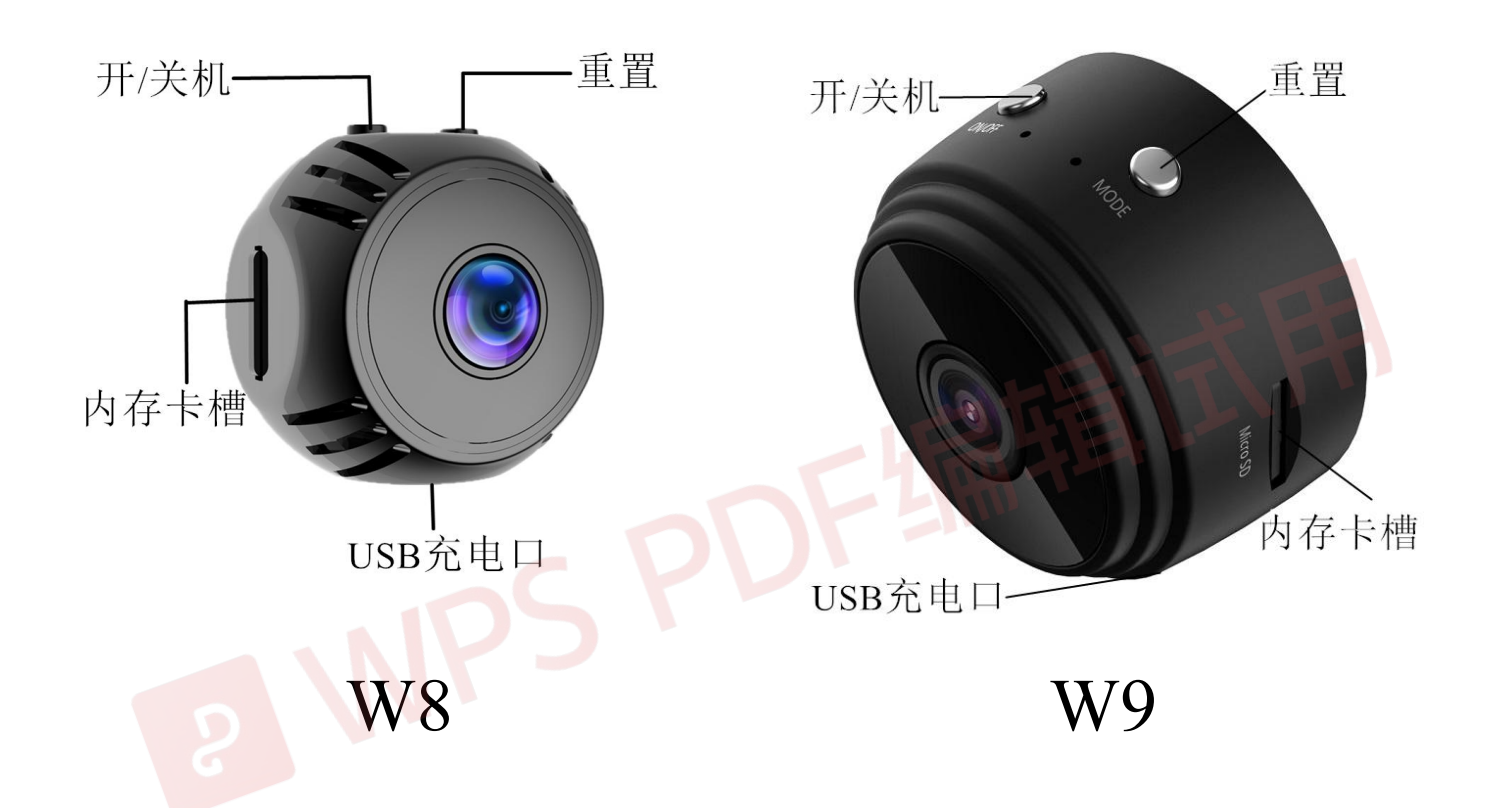

开机/关机:轻按按键开机,长按按键3秒关机; 重置:长按按键6秒重置相机; 内存卡槽:插入内存卡以保存录制文件,最大支持 128G;

### II.APP 设置连接

1. 下载软件"iWFCam" 扫描下方二维码,进入下载页面,根据手机系统选 择对应的安装包下载、安装软件。

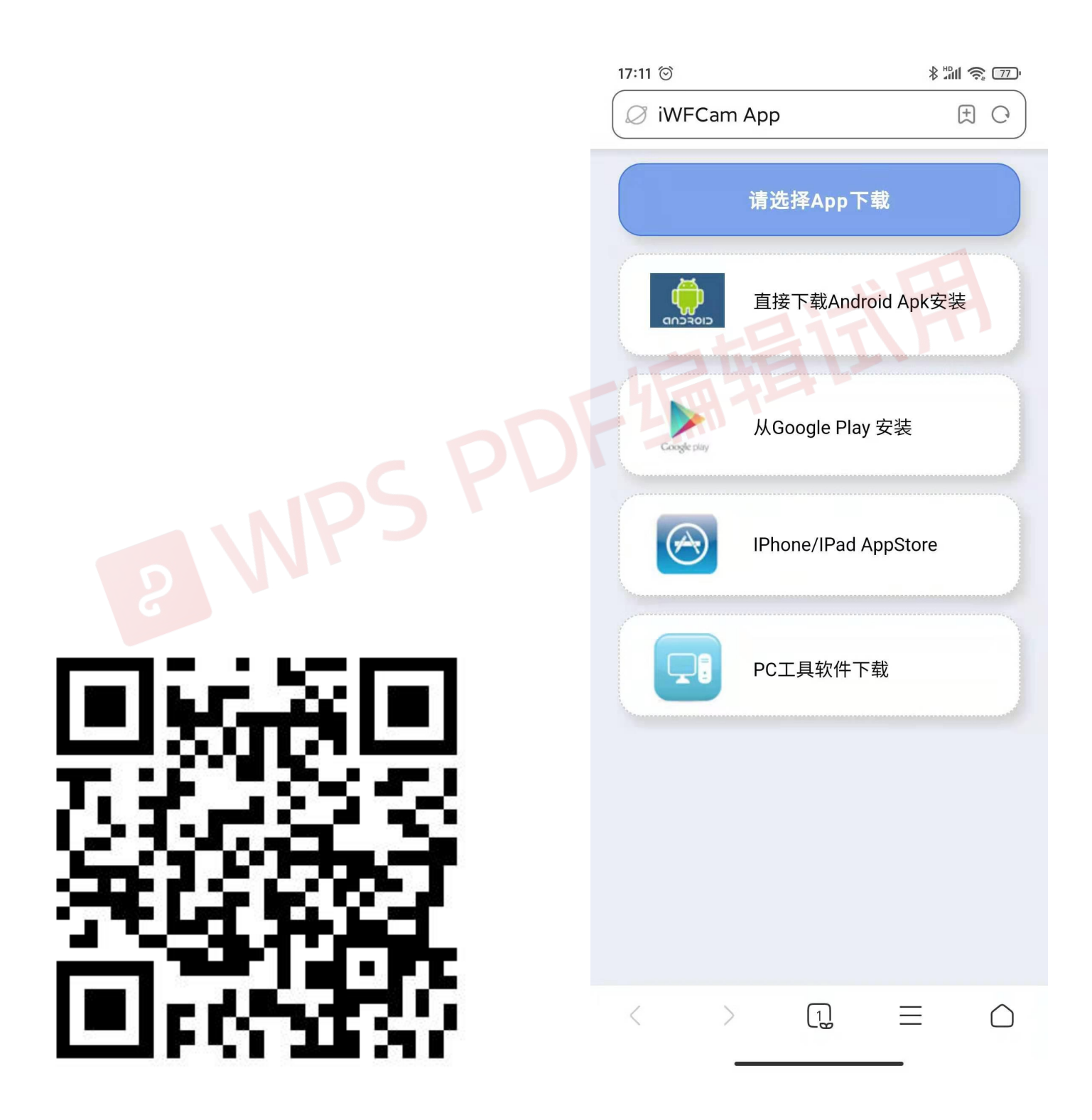

2. 相机-手机连接(AP 模式):

---轻按 ON/OFF 按键开机;

---进入手机设置页面,点开 WLAN,找到命名为 BK\*\*\*的相机信号(无需密码)并连接;

---安卓手机用户在连接相机后请耐心等待弹窗,弹 窗会提醒更换网络,请保持与相机连接; 可参考以下图片:

(温馨提示:连接时请确保手机与相机距离不超过5 米限制范围)

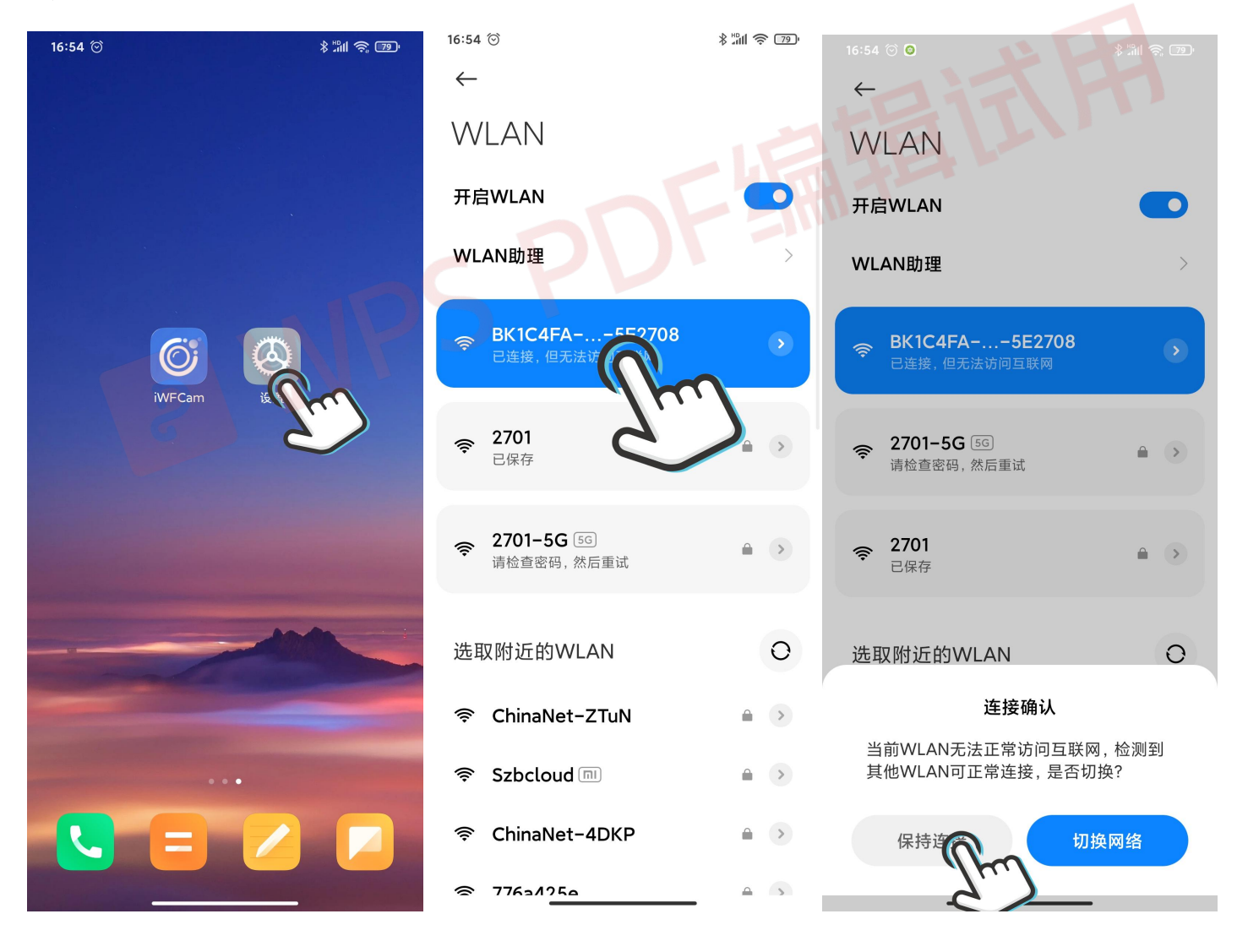

3. 相机-APP 远程设置(IP 模式)

---手机-相机直连后,打开 APP iWFCam,相机会自动添加到 APP 里并显示在线;

---点击 APP 里相机视图右下角的设置按钮,进入高级设置中的 Wifi 连接配置,选择使用中的路由器并输入路由器密码;

---等待相机更新网络连接;当相机再次显示在线时即表示已成功设置远程控制模式;

可参考以下图片:

(温馨提示:连接时请确保相机与路由器距离不超 过5米限制范围)

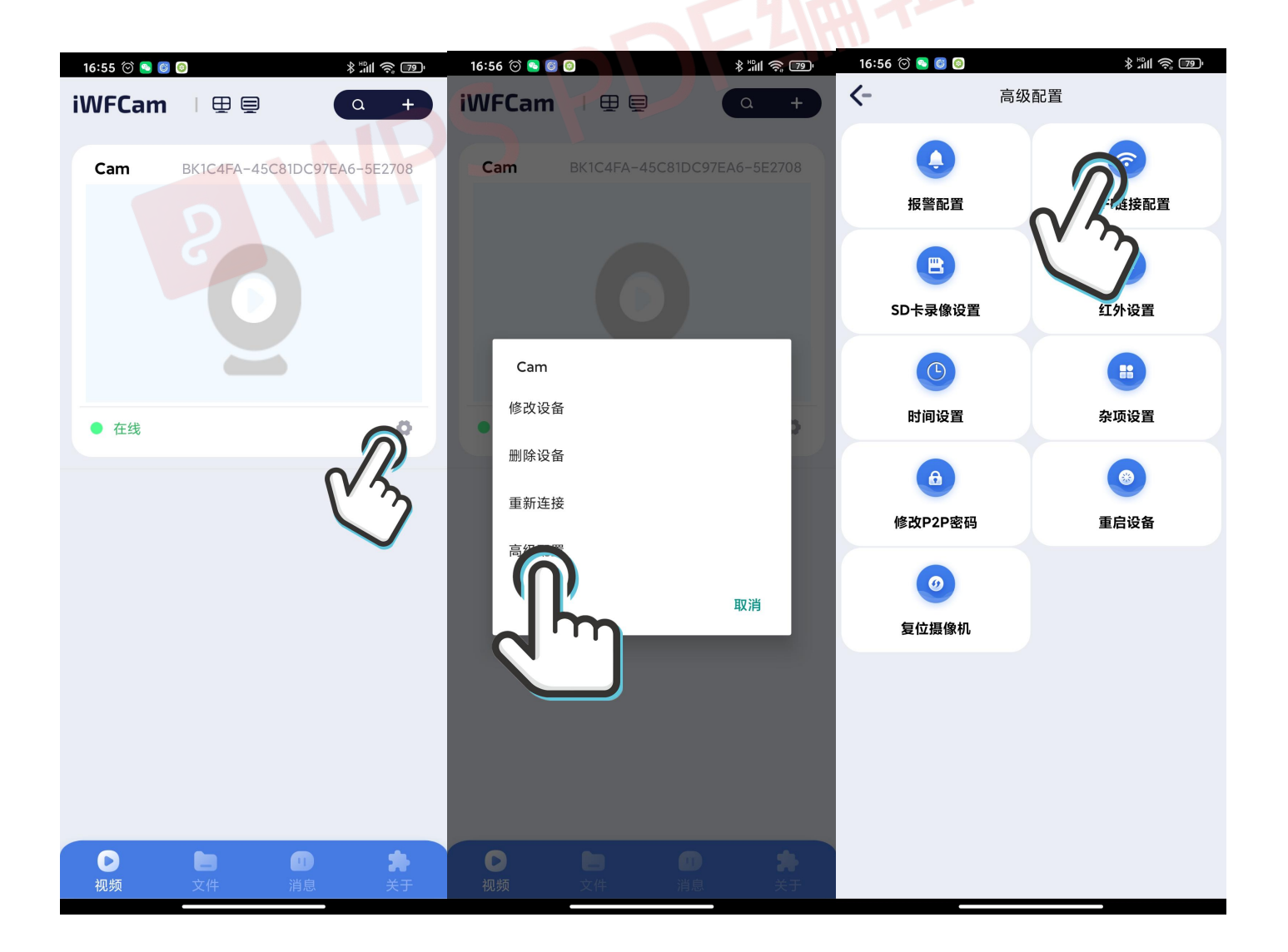

4. 实时监控画面

---点击 APP 里相机主画面, 弹窗提醒修改密码, 可 根据自身实际需求修改或跳过此步骤;

---进入相机实时监控页面,你可以设置亮度、夜视、 分辨率、声音、麦克风、照相、录像等功能; 可参考以下图片:

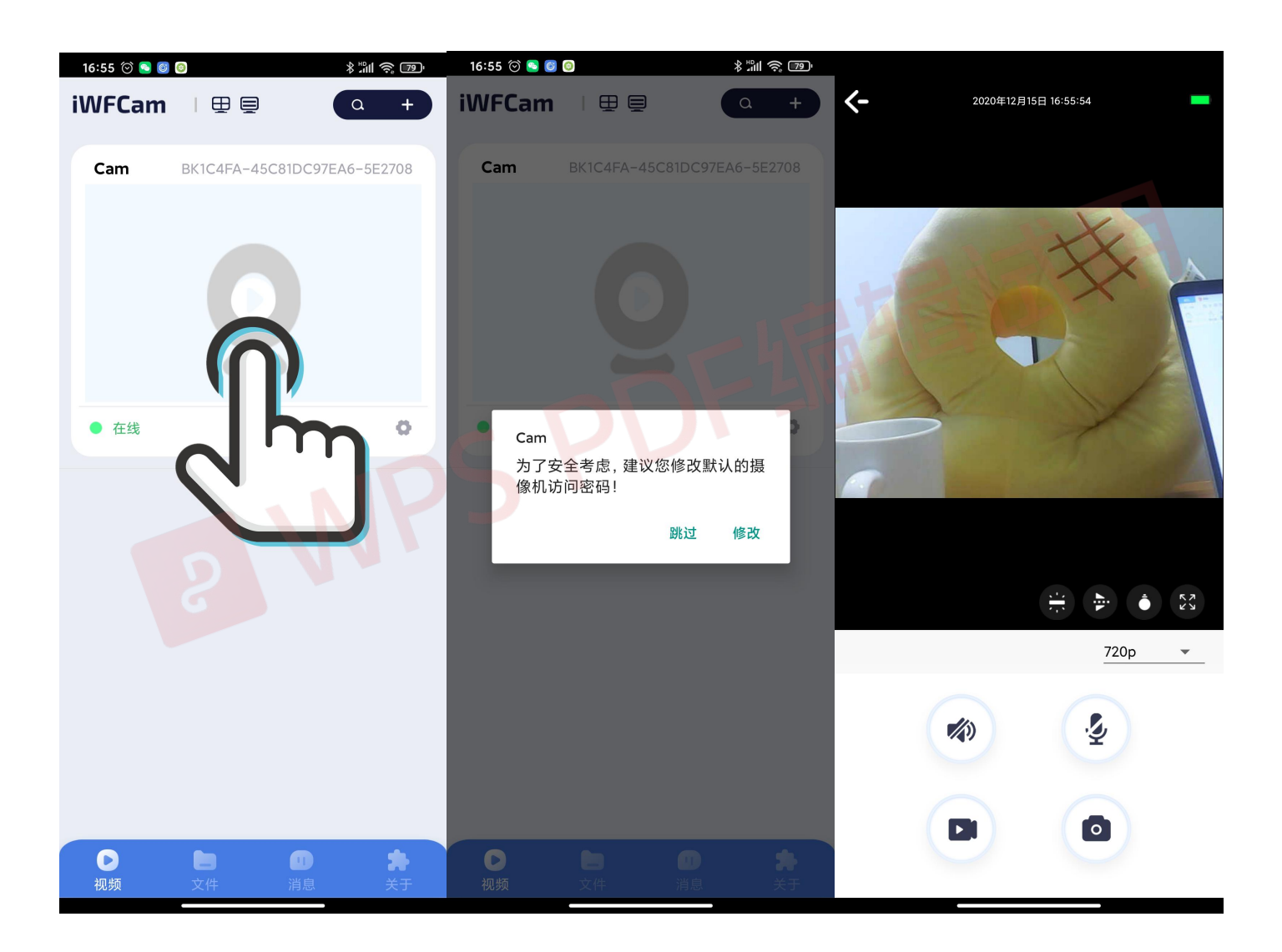